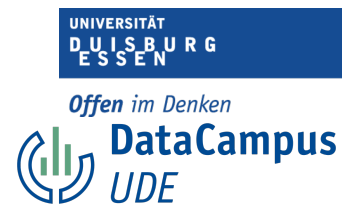

## Maße zentraler Tendenz

Sie können sich die Maße zentraler Tendenz sehr einfach in SPSS für die Variable, die Sie interessiert, ausgeben lassen.

| Ś      | SPSS Statis | tics Datei | Bearbeit | ten Ansich                            | t Daten    | Transformieren | Analysie            | ren Grafi     | ik Extras En      | weiterunge  | n Fen    | nster Hilfe     | 6 0            | * 🕑 🔳         |          | ນ 😂 🕻      | Fr. 15.    | Sept. 11:08  |
|--------|-------------|------------|----------|---------------------------------------|------------|----------------|---------------------|---------------|-------------------|-------------|----------|-----------------|----------------|---------------|----------|------------|------------|--------------|
| • •    | •           |            |          | i i i i i i i i i i i i i i i i i i i | Studienmot | tivation_benar | Poweran             | alyse         |                   | >           | taSet2   | 2] - IBM SPSS   | Statistics D   | ateneditor    |          |            |            |              |
|        | 8           |            |          | <b>1</b>                              |            | - AL 📥         | Metaana<br>Berichte | lyse          |                   | >           | hsuch    | 1               |                |               |          |            |            |              |
| 44 : A | EQ_HO_2     | 3          |          |                                       | 1          |                | Deskript            | ive Statistik | (en               | >           | 123 H    | läufigkeiten    |                |               |          | Sicht      | ar: 68 von | 68 Variablen |
|        | 💰 ID_TN     | 뤚 gender   | 🛷 age    | AEQ_EN                                | AEQ_EN     | AEQ_EN A       | Bayesscl            | he Statistik  |                   | >           | E D      | eskriptive Stat | istik          |               | AEQ      | AX 🕜 AEC   | AX 🥜 AE    | Q_AX         |
| 1      | -99         | 1          | 19       | * _1<br>3                             | * _2<br>3  | × _3           | Tabellen            |               |                   | >           | 🛨 D      | eskriptive Stat | istiken für Gr | undgesamtheit |          | 1          | 2 *        | -3 *         |
| 1      | -55         | 2          | 18       | 3                                     | 3          |                | Mittelwe            | rte und Prop  | portionen verglei | ichen >     | 4 E      | xplorative Date | nanalyse       |               | 1        | ·          | 2          | -            |
| 2      |             | 1          | 10       | 2                                     | 2          |                | Allgemei            | nes lineares  | s Modell          | >           | 🐺 К      | reuztabellen    |                |               | 1        | <b>3</b> . | 1          | 1            |
| 3      | 2           | 1          | 10       | 2                                     | 2          | 2 4            | Verallger           | neinerte line | eare Modelle      | >           | + T      | URF-Analyse     |                |               | 1        | 1          | -          | 1            |
| 4      | 3           | 1          | 17       | 5                                     | 4          | 4              | Gemisch             | te Modelle    |                   | >           | V 12     | erhältnis       |                |               | 1        | 2          | 3          | 1            |
| 5      | 4           | 1          | 19       | 2                                     | 3          | 4              | Korrelati           | on            |                   | >           | н к      | onfidenzinterv  | alle der Antei | ile           | 1        | 2          | 3          | 1            |
| 6      | 5           | 3          | 20       | 3                                     | 2          | 2              | Regressi            | on            |                   | >           | 2 P      | -P-Diagramme    |                |               | 1        | 3          | 2          | 1            |
| 7      | 6           | 2          | 24       | 4                                     | 4          | 4              | Loglinea            | (             |                   | >           | 2 G      | -Q-Diagramm     | ə              |               | 1        | 1          | 2          | 2            |
| 8      | 7           | 1          | 27       | 2                                     | 2          | 2              | Neurona             | e Netze       |                   | >           | 5        | 1               | 1              | 1             | 1        | 3          | 3          | 1            |
| 9      | 8           | 2          | 23       | 4                                     | 4          | 3              | Klassifizi          | eren          |                   | >           | 4        | 1               | 1              | 1             | 1        | 1          | 2          | 1            |
| 10     | 9           | 2          | 21       | 4                                     | 5          | 4              | Dimensio            | onsreduktion  | n                 | >           | 4        | 1               | 1              | 1             | 1        | 1          | 3          | 1            |
| 11     | 10          | 3          | 20       | 3                                     | 3          | 2              | Metrisch            |               |                   | >           | 3        | 4               | 4              | 3             | 2        | 2          | 4          | 1            |
| 12     | 11          | 1          | 19       | 3                                     | 3          | 2              | Nicht pa            | ametrische    | e Tests           | >           | 3        | 1               | 1              | 1             | 1        | 1          | 1          | 1            |
| 13     | 12          | 2          | 18       | 3                                     | 4          | 3              | Vorhersa            | ge            |                   | ~           | 3        | 1               | 2              | 1             | 1        | 3          | 4          | 1            |
| 14     | 13          | 2          | 19       | 4                                     | 4          | 4              | Uberlebe            | JN .          |                   | >           | 4        | 1               | 1              | 1             | 1        | 1          | 1          | 1            |
| 15     | 14          | 1          | 18       | 3                                     | 4          | 4              | Mehrfaci            | nantworten    |                   | ,           | 4        | 1               | 1              | 1             | 1        | 1          | 1          | 1            |
| 16     | 15          | 2          | 18       | 3                                     | 4          | 4              | Maly Analy          | /se tenlende  | er Werte          |             | 4        | 1               | 1              | 1             | 1        | 1          | 1          | 1            |
| 17     | 16          | 1          | 26       | 2                                     | 4          | 3              | Multiple            | Imputation    |                   | ~           | 3        | 1               | 1              | 1             | 1        | 2          | 2          | 1            |
| 18     | 17          | 1          | 20       | 2                                     | 2          | 2              | Komplex             | e Stichprob   | ben               | >           | 1        | 2               | 3              | 3             | 2        | 3          | 3          | 3            |
| 19     | 18          | 1          | 21       | 3                                     | 3          | 3              | Simu                | lation        |                   |             | 3        | 2               | 2              | 3             | 2        | 2          | 4          | 1            |
| 20     | 19          | 1          | 21       | 3                                     | 4          | 4              | Qualitats           | kontrolle     | and Madelling     | ···· >      | 3        | 1               | 3              | 1             | 1        | 1          | 2          | 1            |
| 21     | 20          | 2          | 23       | 2                                     | 4          | 3              | Raumlich            | ie una temp   | porale Modellieru | ing >       | 3        | 1               | 1              | 1             | 1        | 1          | 2          | 1            |
| 22     | 21          | 2          | 22       | 4                                     | 4          | 4              | Direktma            | rketing       | -                 | ,           | 4        | 2               | 4              | 1             | 2        | 2          | 2          | 1            |
| 23     | 22          | 3          | 25       | 3                                     | 4          | 3              | 2                   | 4             | 2                 | 3           | 4        | 1               | 1              | 1             | 1        | 1          | 3          | 1            |
| 24     | 23          | 2          | 19       | 4                                     | 4          | 4              | 4                   | -99           | 4                 | 3           | 4        | 1               | 3              | 1             | 1        | 3          | 4          | 2            |
| 25     | 24          | 3          | 18       | 3                                     | 2          | 1              | 2                   | 3             | 3                 | 3           | 4        | 2               | 4              | 2             | 1        | 3          | 3          | 1            |
| 20     | 25          | 1          | **       | 2                                     |            | 4              | 1                   | 2             | 2                 |             | 2        | 2               | 1              | 1             | 2        | 1          | 1          |              |
|        |             |            |          |                                       |            |                |                     | _             |                   |             |          |                 |                |               |          |            |            |              |
|        |             |            |          |                                       |            |                |                     | Datenan       | nsicht Variab     | lenansicht  |          |                 |                |               |          |            |            |              |
|        |             |            |          |                                       |            |                |                     |               | IBM SPS           | SS Statisti | cs -Proz | zessor ist ber  | eit 🛃          |               | Unicode: | ON Klass   | isch 🔚     |              |

- 1. Dafür verwenden Sie die Funktion "Analysieren", dann...
- 2. "Deskriptive Statistiken" und...
- 3. wählen "Häufigkeiten"

|    | 8       |          |       | <b>X</b> | =      |               |                | <br>1ର୍କ 🏈 |       | <b>Q</b> Anwer | dung  | g durchsuch    |        |             |        |        |        |           |           |          |
|----|---------|----------|-------|----------|--------|---------------|----------------|------------|-------|----------------|-------|----------------|--------|-------------|--------|--------|--------|-----------|-----------|----------|
|    |         |          |       |          |        |               |                |            |       |                |       |                |        |             |        |        |        | Sichtbar: | 68 von 68 | d Variab |
|    | 💑 ID_TN | 뤚 gender | 🛷 age | AEQ_EN   | AEQ_EN | AEQ_EN        | AEQ_EN         | AEQ_HO     | AEQ_1 | HO 🥜 AEQ I     | 0     | AEQ_HO         | AEQ_AN | AEQ_AN      | AEQ_AN | AEQ_AN | AEQ_AX | AEQ_AX    | AEQ       | AX 🥜     |
| 1  | 3       | 1        | 17    | - 5      |        | 4 4           | 3              | - 3        | _     | 3              | 4     | 3              | - 1    | 3           | 3      | 2 1    | 1      | 3         | 3         | 1        |
| 2  | 100     | 1        | 17    | 4        |        | 5 3           | 3              | 4          |       | 2              | 3     | 3              | 1      | 1           | ι :    | 2 1    | 3      | 4         | i i       | 1        |
| 3  | 112     | 1        | 190   | 2        | 3      | 3 3           | 2              | 2          |       | 5              | 4     | 3              | 1      | . 3         | 3      | 3 1    | 1      | 1         | í .       | 1        |
| 4  | 127     | 2        | 19    | 5        |        | 4 3           | 3              | 3          |       | 4              | 3     | 3              | 1      | . 1         | L 3    | 2 1    | 4      | 5         | i         | 2        |
| 5  | 39      | 2        | 19    | 1        |        | 1 1           | . 2            | 1          |       | 1              | 5     | 3              | 5      | 5           | 5      | 5 2    | 2 2    | 2         | 2         | 2        |
| 6  | 12      | 2        | 18    | 3        |        | •             |                |            | Häu   | ıfigkeiten     |       |                |        |             |        | L 1    | 3      | 4         | ŧ         | 1        |
| 7  | 51      | 1        | 19    | 3        |        | -             |                |            |       |                |       |                |        |             | 3      | 3 3    | 8 4    | 5         | i         | 2        |
| 8  | 23      | 2        | 19    | 4        | 0      | D. Tellechere | and a fill T   |            | Vari  | able(n):       |       | . []           |        | Statistiker | n :    | 1 1    | L 3    | 4         | i l       | 2        |
| 9  | 24      | 3        | 18    | 3        |        | oender: Gesci | hlecht (1= we  | ibli       | ~     | age: Alter In  | anrei | i [age]        |        | Diagramm    |        | 2 1    | L 3    | 3         | 1         | 1        |
| 10 | 54      | 3        | 20    | 4        |        | AEQ_EN_1: Er  | njoyment "Ich  | bin        |       |                |       |                |        | Diagramm    | e      | 2 2    | 2 3    | 2         | 2         | 4        |
| 11 | 79      | 1        | 20    | 3        |        | AEQ_EN_2: Er  | njoyment "Ich  | freu       | -     |                |       |                |        | Format      | • =    | 3 2    | 2 2    | 2         | 1         | 2        |
| 12 | 61      | 1        | 19    | 4        |        | AEQ_EN_3: Er  | njoyment "Ich  | bin        |       |                |       |                |        | Stil        |        | 4 1    | L 2    | 4         | ŧ         | 3        |
| 13 | 6       | 2        | 24    | 4        | × 1    | AEQ HO 1: H   | ope "Ich bin z | uve        |       |                |       | 2.             |        | Pootstran   |        | 1 1    | 1      | 2         | 2         | 2        |
| 14 | 16      | 1        | 26    | 2        | 1      | AEQ_HO_2: H   | ope "Ich bin v | olle       |       |                |       |                |        | bootstrap   |        | 1 1    | L 2    | 2         | 2         | 1        |
| 15 | 17      | 1        | 20    | 2        |        | AFO HO 3. H   | one "Ich hin z | LIN/P      |       |                |       |                |        |             | 3      | 3 2    | 2 3    | 3         | 1         | 3        |
| 16 | 10      | 3        | 20    | 3        |        | Häufigkeitst  | abellen anze   | eigen      |       | Tabellen im    | APA   | -Stil erstelle | n      |             | 3      | 3 2    | 2 2    | 4         | i .       | 1        |
| 17 | 9       | 2        | 21    | 4        |        | ?             | Zurü           | icksetzen  | E     | infügen        |       | Abbrecher      | n      | ОК          |        | 1 1    | 1      | 3         | 1         | 1        |
| 18 | 107     | 1        | 9     | 4        |        |               |                |            |       |                |       |                |        |             |        | 3 1    | 2      | 4         | ŧ         | 3        |
| 19 | 37      | 1        | 21    | 3        | 3      | 3 2           | 2              | 2          |       | 2              | 2     | 2              | 1      | . 2         | 2      | 4 3    | 3      | 4         | ŧ         | 4        |
| 20 | 84      | 1        | 19    | 3        |        | 4 2           | 2              | 4          |       | 2              | 4     | 3              | 3      | 3           | 3 4    | 1 2    | 2 2    | 1         | í .       | 1        |
| 21 | 11      | 1        | 19    | 3        | 1      | 3 2           | 2              | 3          |       | 4              | 3     | 3              | 1      | 1           | L :    | L 1    | 1      | 1         | l I       | 1        |
| 22 | 92      | 2        | 19    | 3        |        | 4 3           | 2              | 4          |       | 3              | 2     | 2              | 1      | 2           | 2 3    | 2 2    | 2 2    | 4         | ŧ.        | 2        |
| 23 | 87      | 2        | 24    | 2        |        | 2 2           | 2              | 2          |       | 1              | 3     | 2              | -99    | 5           | 5 !    | 5 4    | 4      | 4         | ŧ.        | 4        |
| 24 | 109     | 2        | 24    | 4        |        | 4 4           | 3              | 3          |       | 3              | 4     | 4              | 1      | 2           | 2      | L 1    | 3      | 2         | 1         | 2        |
| 25 | 117     | 2        | 21    | 4        |        | 4 3           | 3              | 4          |       | 2              | 4     | 5              | 1      | . 1         | ۱ :    | 1 1    | 1 1    | 3         | 1         | 1        |
|    |         | _        |       |          |        |               |                |            |       |                |       |                |        |             |        |        |        |           |           |          |

Einführung in das Data Wrangling - Konzepte und Umsetzung in SPSS | Lizenz: CC by SA 4.0 (Ella Posny // Universität Duisburg-Essen)

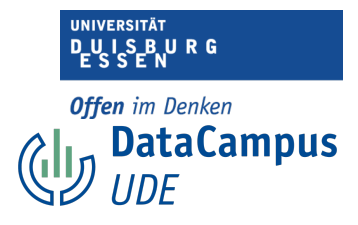

1. Nun ziehen Sie die interessierende Variable mit dem Pfeil in das rechte Feld...2.und wählen "Statistiken", um auszuwählen, welche Maße Sie erhalten wollen.

| Ś.    | SPSS Statis | tics Datei | Bearbeit | en Ansich | t Daten   | Transformiere   | n Analysieren    | Grafik    | Extras       | Erweite  | rungen Fenst    | er Hilf  | 6           | $\odot$ | * 🕑      |              | (÷     | Q     | <b>a</b> | Fr. 15. Se | pt. 10:58  |
|-------|-------------|------------|----------|-----------|-----------|-----------------|------------------|-----------|--------------|----------|-----------------|----------|-------------|---------|----------|--------------|--------|-------|----------|------------|------------|
| • • • |             |            |          |           | Studienmo | tivation_benanr | nt_beschriftet_i | nit_skale | nniveaus_a   | aktuell. | sav [DataSet2]  | - IBM SP | SS Statisti | cs Dat  | eneditor |              |        |       |          |            |            |
|       |             |            |          | <b>X</b>  | = R       |                 | A                |           |              | nwendu   | ng durchsuch    | ]        |             |         |          |              |        |       |          |            |            |
|       |             |            |          |           |           |                 |                  |           |              |          |                 |          |             |         |          |              |        |       | Sichtbar | 68 von 6   | 8 Variable |
|       | 🗞 ID_TN     | 뤚 gender   | 🛷 age    | AEQ_EN    | AEQ_EN    | AEQ_EN          | AEQ_EN 🛷 AEQ     | HO 🤣 AI   | EQ_HO 🛷 A    | EQ_HO    | AEQ_HO          | AEQ_AN   | AEQ_AN      | ne 🍫    | Q_AN 🖋   | AEQ_AN       | 📣 🗚    | Q_AX  | AEQ_A    | AEQ        | _AX 🛷      |
| 1     | 3           | 1          | 17       | 5         | 4         | 4               | 3                | 3         | 3            | 4        | 3               | 1        | 3           |         | 2        | 1            |        | 1     |          | 8          | 1          |
| 2     | 100         | 1          | 17       | 4         | 5         | 3               | 3                | 4         | 2            | 3        | 3               | 1        | 1           |         | 2        | 1            |        | 3     |          | 1          | 1          |
| 3     | 112         | 1          | 190      | 2         | 3         | 3               | 2                | 2         | 5            | 4        | 3               | 1        | 3           |         | 3        | 1            |        | 1     |          | L          | 1          |
| 4     | 127         | 2          | 19       | 5         | •         |                 |                  | Häufi     | igkeiten: St | tatistik |                 |          |             |         | 2        | 1            |        | 4     |          | 5          | 2          |
| 5     | 39          | 2          | 19       | 1         | r I       | Perzentilwerte  |                  |           |              |          | Lagemaß         |          |             |         | 5        | 2            | 2      | 2     |          | 2          | 2          |
| 6     | 12          | 2          | 18       | 3         |           | Quartile        |                  |           |              |          | Mittelwert      |          |             |         | 1        | 1            | L      | 3     |          | 1          | 1          |
| 7     | 51          | 1          | 19       | 3         |           | Trennwerte      | für: 10          | gl        | eiche Grup   | pen      | Median          |          |             |         | 3        | 3            | 1      | 4     |          | 5          | 2          |
| 8     | 23          | 2          | 19       | 4         |           | Perzentile:     |                  |           |              |          | Modalwert       |          |             |         | 1        | 1            |        | 3     |          | 1          | 2          |
| 9     | 24          | 3          | 18       | 3         | 1         | - Hannella      |                  | _         |              | -11      | Summo           |          |             |         | 2        | 1            | l l    | 3     |          | 8          | 1          |
| 10    | 54          | 3          | 20       | 4         |           | Hinzulugi       | en               |           |              |          | Junne           |          |             | 1       | 2        | 2            | 2      | 3     |          | 2          | 4          |
| 11    | 79          | 1          | 20       | 3         | 4         | Ändern          |                  |           |              |          |                 |          |             | L.      | 3        | 2            | 2      | 2     |          | 2          | 2          |
| 12    | 61          | 1          | 19       | 4         | 4         | Entferne        | n                |           |              |          |                 |          |             |         | 4        | 1            |        | 2     |          | 1          | 3          |
| 13    | 6           | 2          | 24       | 4         |           |                 |                  |           |              |          |                 |          |             | - 1     | 1        | 1            |        | 1     |          | 2          | 2          |
| 14    | 16          | 1          | 26       | 2         |           |                 |                  |           |              |          | Werte sind C    | Gruppenr | nittelpunkt | e       | 1        | 1            | L      | 2     |          | 2          | 1          |
| 15    | 17          | 1          | 20       | 2         |           | Streuung        |                  |           |              |          | Verteilung      |          |             |         | 3        | 2            | 2      | 3     |          | 8          | 3          |
| 16    | 10          | 3          | 20       | 3         | -         | 🗹 Standardaby   | veichung 📃 M     | inimum    |              |          | Schiefe         |          |             |         | 3        | 2            | 2      | 2     |          | 1          | 1          |
| 17    | 9           | 2          | 21       | 4         |           | Varianz         | . N              | aximum    |              |          | Kurtosis        |          |             |         | 1        | 1            |        | 1     |          | 8          | 1          |
| 18    | 107         | 1          | 9        | 4         |           | Spannweite      | 🗆 S              | andardfe  | hler Mittelw | vert     |                 |          |             | 1       | 3        | 1            |        | 2     |          | 1          | 3          |
| 19    | 37          | 1          | 21       | 3         | -         |                 |                  |           |              |          |                 |          |             |         | 4        | 3            | 1      | 3     |          | 1          | 4          |
| 20    | 84          | 1          | 19       | 2 3       |           | ?               |                  |           |              |          | Abbrechen       |          | Weiter      |         | 4        | 2            | 2      | 2     |          | L          | 1          |
| 21    | 11          | 1          | 19       | 3         | -         | -               | -                | -         |              |          | -               |          |             |         | 1        | 1            | L      | 1     |          | L          | 1          |
| 22    | 92          | 2          | 19       | 3         | 4         | 3               | 2                | 4         | 3            | 2        | 2               | 1        | 2           |         | 2        | 2 2          | 2      | 2     |          | 1          | 2          |
| 23    | 87          | 2          | 24       | 2         | 2         | 2               | 2                | 2         | 1            | 3        | 2               | -99      | 5           |         | 5        | <b>J</b> . 4 | 1      | 4     |          | 1          | 4          |
| 24    | 109         | 2          | 24       | 4         | 4         | 4               | 3                | 3         | 3            | 4        | 4               | 1        | 2           |         | 1        | 1            | L .    | 3     |          | 2          | 2          |
| 25    | 117         | 2          | 21       | 4         | 4         | 3               | 3                | 4         | 2            | 4        | 5               | 1        | 1           |         | 1        | 1            |        | 1     |          | 8          | 1          |
|       | _           |            |          |           |           |                 |                  |           |              |          |                 |          |             |         |          |              |        |       |          |            |            |
|       |             |            |          |           |           |                 | C.               | atenansi  | icht Vari    | ablenar  | sicht           |          |             |         |          |              |        |       |          |            |            |
|       |             |            |          |           |           |                 |                  |           | IBM S        | SPSS St  | atistics -Proze | ssor ist | bereit 🛃    |         |          | ι            | Jnicod | e: ON | Klassisc | h 🔚        |            |

1. Hier wurden sowohl Mittelwert, Median, als auch Modus ausgewählt.

2. Zusätzlich wurde die Standardabweichung ausgewählt, um auch diese vom Programm ausgegeben zu bekommen.

3. Bestätigen Sie nun mit "Weiter".

|    |     |           | A     |           | AFO EN | AFO EN       |               |           | . 450 |             | 0 40     |                | AEO AN | . AEO AN    |        |        | AFO AV | Sichtbar: 6 | 58 von 68 V | ariat |
|----|-----|-----------|-------|-----------|--------|--------------|---------------|-----------|-------|-------------|----------|----------------|--------|-------------|--------|--------|--------|-------------|-------------|-------|
|    |     | og gender | 🛷 age | ALCOLEN 4 | _2     | ALCOLEN _3   | ALCCEN        | ALC_HO    | AEQ   | 2 AE        | _3 4     | _4             | _1     | ALCO AN     | ALC AN | ALC AN | AEQ_AA | 2 AEQ_AK    | AEQ_AK      | 1     |
| 1  | 3   | 1         | 17    | 5         | 4      | 4            | 3             | 3         |       | 3           | 4        | 3              | 1      | 3           | 2      | 1      | 1      | 3           | 1           |       |
| 2  | 100 | 1         | 17    | 4         | 5      | 3            | 3             | 4         |       | 2           | 3        | 3              | 1      | 1           | 2      | 1      | 3      | 4           | 1           |       |
| 3  | 112 | 1         | 190   | 2         | 3      | 3            | 2             | 2         |       | 5           | 4        | 3              | 1      | 3           | 3      | 1      | 1      | 1           | 1           |       |
| 4  | 127 | 2         | 19    | 5         | 4      | 3            | 3             | 3         |       | 4           | 3        | 3              | 1      | 1           | 2      | 1      | 4      | 5           | 2           | 1     |
| 5  | 39  | 2         | 19    | 1         | 1      | 1            | 2             | 1         |       | 1           | 5        | 3              | 5      | 5           | 5      | 2      | 2      | 2           | 2           | 1     |
| 6  | 12  | 2         | 18    | 3         |        | •            |               |           | Hä    | ufigkeiter  | 1        |                |        |             | 1      | 1      | 3      | 4           | 1           |       |
| 7  | 51  | 1         | 19    | 3         |        |              |               |           | Var   | riable(a);  |          |                |        |             | 3      | 3      | 4      | 5           | 2           | 1     |
| 8  | 23  | 2         | 19    | 4         |        | Teilnehmen   | de [ID_TN]    |           | Var   | age: Alter  | in lahre | n [age]        |        | Statistiker | 1      | 1      | 3      | 4           | 2           | 1     |
| 9  | 24  | 3         | 18    | 3         | 💦 🕹 ge | nder: Geschl | echt (1= we   | ibli      |       | uge: / ace/ | jaine    | (uge)          |        | Diagramm    | 2      | 1      | 3      | 3           | 1           |       |
| 10 | 54  | 3         | 20    | 4         | 🛷 AE   | Q_EN_1: Enj  | oyment "Ich   | bin       |       |             |          |                |        |             | 2      | 2      | 3      | 2           | 4           | i     |
| 1  | 79  | 1         | 20    | 3         | AE     | Q_EN_2: Enj  | oyment "Ich   | freu      | 4     |             |          |                |        | Format      | 3      | 2      | 2      | 2           | 2           | 4     |
| 12 | 61  | 1         | 19    | 4         | - AE   | O EN 4: Enj  | ovment "Ich   | fühl      | *     |             |          |                |        | Stil        | 4      | 1      | 2      | 4           | 3           | 1     |
| 13 | 6   | 2         | 24    | 4         | 🛷 AE   | Q_HO_1: Ho   | pe "Ich bin z | zuve      |       |             |          |                |        | Bootstrap   | 1      | 1      | 1      | 2           | 2           | 1     |
| 14 | 16  | 1         | 26    | 2         | 🔗 AE   | Q_HO_2: Ho   | pe "Ich bin v | volle     |       |             |          |                |        |             |        | 1      | 2      | 2           | 1           | •     |
| 15 | 17  | 1         | 20    | 2         |        | O HO 3 Ho    | ne "Ich hin z | ruwe.     |       |             |          |                |        |             | 3      | 2      | 3      | 3           | 3           | 1     |
| 16 | 10  | 3         | 20    | 3         | 🖸 н    | äufigkeitsta | bellen anze   | eigen     |       | Tabellen    | im APA   | -Stil erstelle | n      |             | 3      | 2      | 2      | 4           | 1           | •     |
| 17 | 9   | 2         | 21    | 4         |        | ?            | Zurü          | ücksetzen |       | Einfügen    |          | Abbrecher      | 1      | OK          |        | 1      | 1      | 3           | 1           | ·□    |
| 18 | 107 | 1         | 9     | 4         |        |              |               |           |       |             |          |                |        |             |        | 1      | 2      | 4           | 3           | 1     |
| 19 | 37  | 1         | 21    | 3         | 3      | 2            | 2             | 2         |       | 2           | 2        | 2              | 1      | 2           | 4      | 3      | 3      | 4           | 4           | •     |
| 20 | 84  | 1         | 19    | 3         | 4      | 2            | 2             | 4         |       | 2           | 4        | 3              | 3      | 3           | 4      | 2      | 2      | 1           | 1           |       |
| 21 | 11  | 1         | 19    | 3         | 3      | 2            | 2             | 3         |       | 4           | 3        | 3              | 1      | 1           | 1      | 1      | 1      | 1           | 1           |       |
| 22 | 92  | 2         | 19    | 3         | 4      | 3            | 2             | 4         |       | 3           | 2        | 2              | 1      | 2           | 2      | 2      | 2      | 4           | 2           | 1     |
| 23 | 87  | 2         | 24    | 2         | 2      | 2            | 2             | 2         |       | 1           | 3        | 2              | -99    | 5           | 5      | 4      | 4      | 4           | 4           | •     |
| 24 | 109 | 2         | 24    | 4         | 4      | 4            | 3             | 3         |       | 3           | 4        | 4              | 1      | 2           | 1      | 1      | 3      | 2           | 2           |       |
| 5  | 117 | 2         | 21    | 4         | 4      | 3            | 3             | 4         |       | 2           | 4        | 5              | 1      | 1           | 1      | 1      | 1      | 3           | 1           |       |
|    |     |           | _     |           |        |              |               |           |       |             |          |                |        |             |        |        |        |             |             |       |

Einführung in das Data Wrangling - Konzepte und Umsetzung in SPSS | Lizenz: CC by SA 4.0 (Ella Posny // Universität Duisburg-Essen)

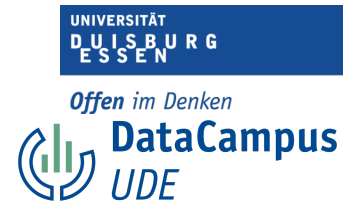

| Ś  | SPSS Stat     | tistics | Datei         | Bearbeiten        | Ansic | ht D   | Daten '     | Transformierer | n Einfüge  | en Format     | Analysieren    | Grafik  | Extras        | Erweiterungen                         | Fenster   | Hilfe |   | ? 0       |       | 🔕 Fr. 1                | 5. Sept. 11:00 |
|----|---------------|---------|---------------|-------------------|-------|--------|-------------|----------------|------------|---------------|----------------|---------|---------------|---------------------------------------|-----------|-------|---|-----------|-------|------------------------|----------------|
|    | •             | • • •   | •             |                   |       |        |             |                | Aus        | gabe3 [Dokun  | nent4] - IBM S | PSS Sta | tistics Vie   | wer                                   |           |       |   |           |       |                        |                |
|    | <b>    </b> ( |         |               | 🗎 🗋 🚽             | 2     | 0,     |             | <b>- 1</b>     | <b>E *</b> |               |                | •       | <b>Q</b> Anwe | endung durchsuc                       | h         |       |   |           |       |                        |                |
|    |               | ~ 🖲 C   | Dutput        | iencies           | +     | Freq   | uencies     |                |            |               |                |         |               |                                       |           |       |   |           |       |                        | 68 Variablen   |
|    |               |         | - ф           | Title             |       |        |             |                |            |               |                |         |               |                                       |           |       |   |           |       |                        | Q AX           |
|    |               |         | - R N         | lotes             |       |        | Stati       | stics          |            |               |                |         |               |                                       |           |       |   |           |       |                        | _3 🛷           |
| 1  |               |         |               | statistics        |       | age:   | Alter in Ja | ahren          |            |               |                |         |               |                                       |           |       |   |           |       |                        | 1              |
| 2  | 10            |         | <b>⊮</b> [] a | ige. Alter in Jan | ie i  | N      | Valid       | 129            |            |               |                |         |               |                                       |           |       |   |           |       |                        | 1              |
| 3  | 1             |         |               |                   |       |        | Missir      | ng O           |            |               | _              |         |               |                                       |           |       |   |           |       |                        | 1              |
| 4  | 1;            |         |               |                   |       | Mear   | 1           | 21,40          |            |               |                |         |               |                                       |           |       |   |           |       |                        | 2              |
| 5  |               |         |               |                   |       | Mode   | atri<br>a   | 20,00          |            |               |                |         |               |                                       |           |       |   |           |       |                        | 2              |
| 6  |               |         |               |                   |       | Std. I | Deviation   | 15,271         |            |               |                |         |               |                                       |           |       |   |           |       |                        | 1              |
| 7  |               |         |               |                   |       |        |             |                |            |               |                |         |               |                                       |           |       |   |           |       |                        | 2              |
| ,  |               |         |               |                   |       |        |             |                |            |               |                |         |               |                                       |           |       |   |           |       |                        |                |
| 8  |               |         |               |                   |       |        |             | age:           | Alter in J | ahren         |                |         |               |                                       |           |       |   |           |       |                        | 2              |
| 9  | -             |         |               |                   |       |        |             | Frequency      | Percent    | Valid Percent | Percent        |         |               |                                       |           |       |   |           |       |                        | 1              |
| 10 |               |         |               |                   |       | Valid  | 2           | 1              | .8         | .8            |                | 8       |               |                                       |           |       |   |           |       |                        | 4              |
| 11 |               |         |               |                   |       |        | 9           | 1              | ,8         | ,8            | 1,             | 5       |               |                                       |           |       |   |           |       |                        | 2              |
| 12 | (             |         |               |                   |       |        | 10          | 1              | ,8         | ,8            | 2,             | 3       |               |                                       |           |       |   |           |       |                        | 3              |
| 13 |               |         |               |                   |       |        | 17          | 5              | 3,9        | 3,9           | 6,             | 2       |               |                                       |           |       |   |           |       |                        | 2              |
| 14 |               |         |               |                   |       |        | 18          | 18             | 14,0       | 14,0          | 20,            | 2       |               |                                       |           |       |   |           |       |                        | 1              |
| 15 |               |         |               |                   |       |        | 19          | 27             | 20,9       | 20,9          | 41,            | 1       |               |                                       |           |       |   |           |       |                        | 3              |
| 16 |               |         |               |                   |       |        | 20          | 29             | 22,5       | 22,5          | 63,            | 5       |               |                                       |           |       |   |           |       |                        | 1              |
| 17 |               |         |               |                   |       |        | 21          | 17             | 13,2       | 13,2          | 76,            | /       |               |                                       |           |       |   |           |       |                        | 1              |
| 10 | 10            |         |               |                   |       |        | 22          | 10             | 3,9        | 3,9           | 80,            | 4       |               |                                       |           |       |   |           |       |                        | 3              |
| 10 | -             |         |               |                   |       |        | 24          | 8              | 6.2        | 6.2           | 94             | 5       |               |                                       |           |       |   |           |       |                        | 3              |
| 19 |               |         |               |                   |       |        | 25          | 1              | .8         | .8            | 95.            | 3       |               |                                       |           |       |   |           |       |                        | 4              |
| 20 |               |         |               |                   |       |        | 26          | 2              | 1,6        | 1,6           | 96,            | Э       |               |                                       |           |       |   |           |       |                        | 1              |
| 21 |               |         |               |                   |       |        | 27          | 2              | 1,6        | 1,6           | 98,            | 4       |               |                                       |           |       |   |           |       |                        | 1              |
| 22 | 4             |         |               |                   |       |        | 28          | 1              | ,8         | ,8            | 99,            | 2       |               |                                       |           |       |   |           |       |                        | 2              |
| 23 | 2             |         |               |                   |       |        | 190         | 1              | ,8         | ,8            | 100,           | D       |               |                                       |           |       |   |           |       |                        | 4              |
| 24 | 10            |         |               |                   |       |        | Total       | 129            | 100,0      | 100,0         |                |         |               |                                       |           |       |   |           |       |                        | 2              |
| 25 | 1:            |         |               |                   |       |        |             |                |            |               |                |         |               |                                       |           |       |   |           |       |                        | 1              |
|    | _             |         |               |                   |       |        |             |                |            |               |                |         |               |                                       |           |       |   |           |       |                        |                |
|    |               |         |               |                   |       |        |             |                |            |               |                |         |               |                                       |           |       |   |           |       |                        |                |
|    | -             |         |               |                   |       |        |             |                |            |               |                |         |               |                                       |           |       |   |           |       |                        |                |
|    |               |         | -             | _                 | -     | -      | -           | _              | _          | _             | IBM 2P         | IBM SP  | SS Statist    | ics –Prozessor i<br>zessor ist bereit | st bereit | H.    | U | nicode: ( | ON KI | assisch 🔚<br>assisch 📊 |                |

Wenn Sie alle Einstellungen vorgenommen haben, bestätigen Sie mit "OK".

Sie erhalten nun eine Tabelle, die die ausgewählten Maße zentraler Tendenz für die entsprechende Variable enthält.

Wenn Sie genau hinschauen, dann fällt auf, dass die Standardabweichung mit Std = 15.27Jahren relativ groß ist. Kann es sein, dass eine Abweichung von über 15 Jahren vom Mittelwert M = 21.4 abweicht normal ist?

Ein Blick auf den Datensatz enthüllt, dass es einen Ausreißer mit dem Wert 190 gibt, sowie einen Ausreißer mit dem Wert 2, einen mit dem Wert 9 und einen mit dem Wert 10. Diese Werte sind natürlich unplausibel.

Die Fälle wurden für eine erneute Analyse entfernt.

Die Tabelle mit den Maßen zentraler Tendenz ohne die erwähnten Ausreißer, sehen Sie im Folgenden.

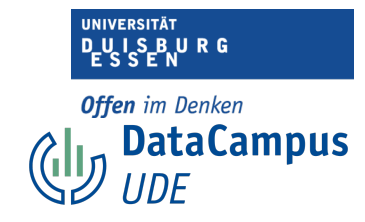

| 🔹 SPSS Sta  | tistics Datei Bearbeiten | Ansicht [ | Daten '        | Transformierer | n Einfüge  | n Format      | Analysieren   | Grafik   | Extras       | Erweiterungen   | Fenster | Hilfe |    | <del>?</del> Q | 🗟 🔕 Fr. 1   | 5. Sept. 11:02 |
|-------------|--------------------------|-----------|----------------|----------------|------------|---------------|---------------|----------|--------------|-----------------|---------|-------|----|----------------|-------------|----------------|
|             |                          |           |                |                | Ause       | jabe3 [Dokum  | ent4] - IBM S | PSS Sta  | tistics Vie  | wer             |         |       |    |                |             |                |
| 🗁 🔚 🧯       | 🔁 🔚 🖨 📐 🥑                | b 🛄       | <b>IC</b> '    | א 🎇            | 🖺 🕌        | =             | <b>D</b>      | •        | <b>Q</b> Anw | endung durchsu  | ch      |       |    |                |             |                |
|             | Output                   |           | 26             | 2              | 1,6        | 1,6           | 96,9          |          |              |                 |         |       |    |                |             |                |
| 126 : ID_TN | Frequencies              |           | 27             | 2              | 1,6        | 1,6           | 98,4          |          |              |                 |         |       |    |                |             | 68 Variablen   |
| 💰 ID_TI     | Title Title              |           | 28             | 1              | ,8         | ,8            | 99,2          |          |              |                 |         |       |    |                |             | Q_AX 👩         |
|             | The Notes                |           | 190            | 1              | ,8         | ,8            | 100,0         |          |              |                 |         |       |    |                |             | _3 👻           |
| 1           | age: Alter in Jahre      | _         | Total          | 129            | 100,0      | 100,0         |               |          |              |                 |         |       |    |                |             | 1              |
| 2 10        | Frequencies              |           |                |                |            |               |               |          |              |                 |         |       |    |                |             | 1              |
| 3 10        | + @ Title                | 🔶 Freq    | uencies        |                |            |               |               |          |              |                 |         |       |    |                |             | 2              |
| 4 (         | Notes                    |           |                |                |            |               |               |          |              |                 |         |       |    |                |             | 1              |
| 5           | age: Alter in Jahre      |           | Stati          | stics          |            |               |               |          |              |                 |         |       |    |                |             | 1              |
| 6           |                          | age:      | Alter in Ja    | hren           |            |               |               |          |              |                 |         |       |    |                |             | 1              |
| 7           |                          | N         | Valid          | 125            |            |               |               |          |              |                 |         |       |    |                |             | 1              |
| 8 4         |                          | _         | Missir         | ig 0           |            |               |               |          |              |                 |         |       |    |                |             | 1              |
| 9 (         |                          | Mear      | n              | 20,40          |            |               |               |          |              |                 |         |       |    |                |             | 1              |
| 10 1        |                          | Med       | ian            | 20,00          |            |               |               |          |              |                 |         |       |    |                |             | -99            |
| 11          |                          | Std.      | e<br>Deviation | 2.268          |            |               |               |          |              |                 |         |       |    |                |             | 1              |
| 12          |                          |           |                | -,             |            |               |               |          |              |                 |         |       |    |                |             | 1              |
| 12          |                          |           |                |                |            | - h           |               |          |              |                 |         |       |    |                |             | 1              |
| 13          |                          |           |                | age:           | Alter in J | anren         |               |          |              |                 |         |       |    |                |             | 1              |
| 14          |                          |           |                | Frequency      | Percent    | Valid Percent | Percent       |          |              |                 |         |       |    |                |             | 1              |
| 15          |                          | Valid     | 1 17           | 5              | 4,0        | 4,0           | 4,0           | -        |              |                 |         |       |    |                |             | 1              |
| 16          |                          |           | 18             | 18             | 14,4       | 14,4          | 18,4          |          |              |                 |         |       |    |                |             | 1              |
| 17          |                          |           | 19             | 27             | 21,6       | 21,6          | 40,0          |          |              |                 |         |       |    |                |             | 1              |
| 18          |                          |           | 20             | 29             | 23,2       | 23,2          | 63,2          |          |              |                 |         |       |    |                |             | 1              |
| 19 (        |                          |           | 21             | 17             | 13,6       | 13,6          | 76,8          |          |              |                 |         |       |    |                |             | 1              |
| 20          |                          |           | 22             | 5              | 4,0        | 4,0           | 80,8          |          |              |                 |         |       |    |                |             | 1              |
| 21          |                          |           | 23             | 10             | 6.4        | 6.4           | 95.2          |          |              |                 |         |       |    |                |             | 1              |
| 22 13       |                          |           | 25             | 1              | .8         | .8            | 96.0          |          |              |                 |         |       |    |                |             | 1              |
| 23          |                          |           | 26             | 2              | 1,6        | 1,6           | 97,6          |          |              |                 |         |       |    |                |             | 1              |
| 24 1:       |                          |           | 27             | 2              | 1,6        | 1,6           | 99,2          |          |              |                 |         |       |    |                |             | 2              |
| 25          |                          |           | 28             | 1              | ,8         | ,8            | 100,0         |          |              |                 |         |       |    |                |             | 2              |
| 20          |                          |           | Total          | 125            | 100,0      | 100,0         |               |          |              |                 |         |       |    |                |             | 2              |
|             |                          |           |                |                |            |               |               |          |              |                 |         |       |    |                |             |                |
|             |                          |           |                |                |            |               |               |          |              |                 |         |       |    |                |             |                |
|             |                          |           |                |                |            |               | IBM S         | PSS Sta  | atistics -P  | rozessor ist be | reit 🛃  |       | Un | icode: ON      | Klassisch   |                |
|             |                          |           |                |                |            |               | IBM SP3       | o statis | sucs -Pro    | zessor ist bere |         |       | Un | icode: ON      | Kiassisch 📘 |                |

Diese Werte sind schon deutlich plausibler.

Wir fassen zusammen:

Der Mittelwert beträgt M = 21,4 Jahre.

Der Median beträgt Md = 20 Jahre. Das bedeutet, dass der Wert 20 in der Mitte liegt. Der Modus beträgt Mod = 20 Jahre. Das bedeutet, dass 20 Jahre das am häufigsten auftrende Alter in der Stichprobe ist.

Die Standardabweichung beträgt Std = 2,27 Jahre. Das bedeutet, dass die durchschnittliche Abweichung vom Mittelwert 2,27 Jahre beträgt. Das ist plausibel, wenn wir überlegen, wie alt Studierende in der Regel sind. Wir können uns gut vorstellen, dass dies eine plausible Streuung ist.

Wir wissen nun einiges mehr über die Altersstruktur der Stichprobe.